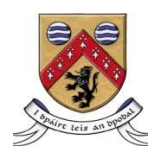

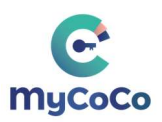

### HOW TO REGISTER FOR MYCOCO PAYMENTS

- 1. Go to www.mycoco.ie
- 2. Scroll to bottom of page & under Payments, click on Register Account

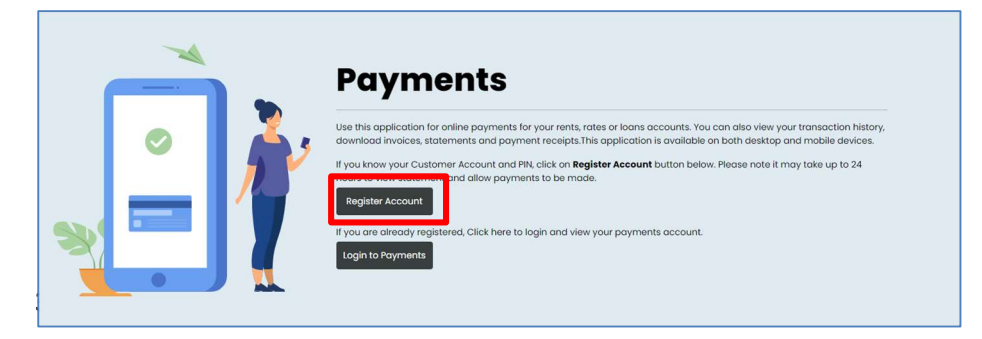

Enter your **Customer Number**. This is the same number you use to make payments. It is also available on your statement. For queries regarding your Customer Number, please contact Niamh Bright on 057 8689320.

4. Enter your PIN included in the attached letter. Click Next.

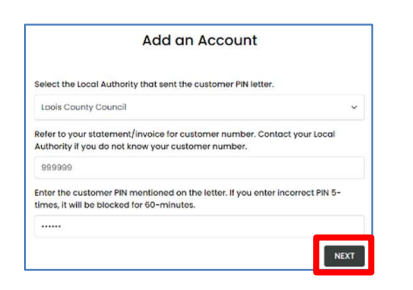

5. Register email address for MyCoCo account

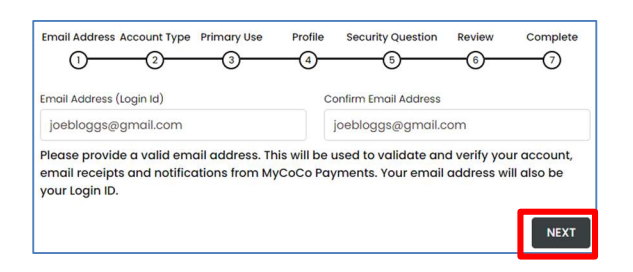

Please ensure you use a valid email address as a temporary password will be sent to this address to complete the registration process. Your email address will also be your Login ID used to login to MyCoCo. Notifications, receipts, and other emails such as password changes will also be sent to this address. Click **Next.** 

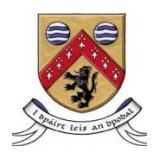

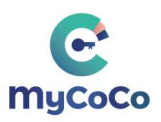

#### 6. Select Account Type

A Fire Charges customer should select **Individual** in the screen below as usage will be mainly for payments and non-business use. Click **Next.** 

| Email Address Account Type Primary Use Pro                                                                                     | ofile Security Question Review Complete                                                                             |
|----------------------------------------------------------------------------------------------------|----------------------------------------------------------------------------------------------------|
| Select ac                                                                                                    | count type                                                                                                    |
| INDIVIDUAL                                                                                                    | BUSINESS                                                                                                    |
| Select this option if you will use MyCoCo for<br>personal/non-business services and<br>payments, e.g. rent, loan payments etc. | Select this option if you will use the MyCoCo<br>portal as a business user e.g. business rates<br>payer, solicitor. |
| PREVIOUS                                                                                                    | NEXT                                                                                                    |

#### 7. Primary Use

A Fire Charges customer should select Payment Account. Click Next.

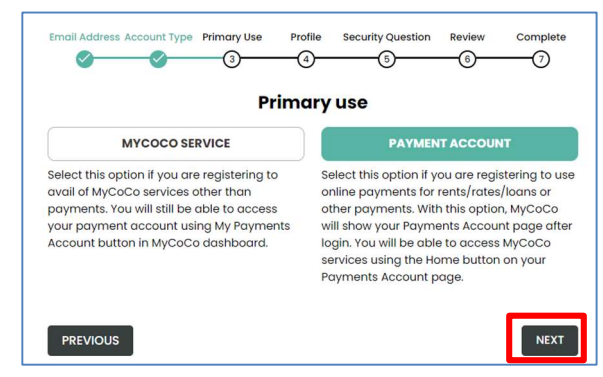

#### 8. Complete your profile

Please enter your name, address and phone details. This information may be used by Laois County Council staff to confirm your identity when you contact us in relation to your account.

|             | Individua       | 1                       |  |
|-------------|-----------------|-------------------------|--|
|             | Complete your p | profile                 |  |
| First Name* | Middle Name     | Last Name*              |  |
| Joe         |                 | Bloggs                  |  |
| Address 1*  |                 |                         |  |
| Main Street |                 |                         |  |
| Address 2   |                 |                         |  |
|             |                 |                         |  |
| City*       | County*         | EIR Code * EIR Code Fin |  |
| Portlaoise  | Laois           | R32 A123                |  |
| Phone*      |                 |                         |  |
|             |                 |                         |  |

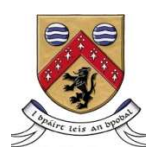

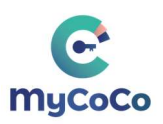

#### 9. Security Question

This is an optional step. Nonetheless, we advise that you create a security question because Laois County Council may ask you for it to confirm your identity when your query your MyCoCo account

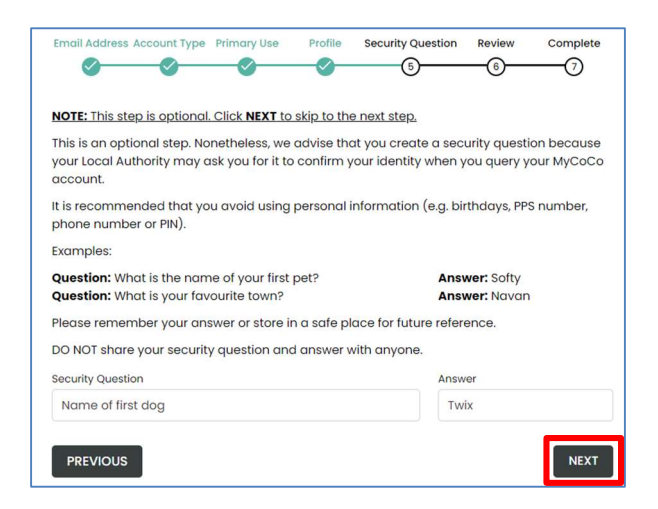

#### 10. Summary Profile Information

If the Customer Account number and Profile Information is incorrect, click **Previous** to return to Profile screen to make amendments. If correct, you must agree to the Terms & Conditions, Data Privacy Policy and confirm you are adding your own customer account to MyCoCo. Click **Create Account** to continue registration.

| Laois County Council               | LOANS                                                                                                    |                                                                                                    |
|------------------------------------|----------------------------------------------------------------------------------------------------|----------------------------------------------------------------------------------------------------|
| Create Account to confirm and crea | ate a MyCoCo account. Click on PREV                                                                                                    | OUS button                                                                                                    |
|                                    |                                                                                                    |                                                                                                    |
| Profile Informo                    | ation                                                                                                    |                                                                                                    |
| Account type<br>Individual         | Primary use<br>Payment Account                                                                                                    |                                                                                                    |
| Middle Nome                        | Lost Name                                                                                                    |                                                                                                    |
|                                    | Bloggs                                                                                                    |                                                                                                    |
| Address 2                          | City<br>Porticoise                                                                                                    |                                                                                                    |
| ER Code<br>R32 A123                | Phone<br>087 123 4567                                                                                                    |                                                                                                    |
| Answer                             |                                                                                                    |                                                                                                    |
|                                    |                                                                                                    |                                                                                                    |
| od bata Privacy comes to rea       | d documonte plumente une service de la complete de la complete de | no ni                                                                                                    |
|                                    | tase Comty Council<br>Destele Account to contine and cere<br>Profile Information<br>Account type<br>Individual<br>Microbi Nome<br>Adhrens 2<br>(# Copie<br>#22.8423<br>Januar                                                                                                    | Ionic Comp Council IDNE<br>DeviceS Account to confirm ad counts o sylic/Cob account. Clos on MPU<br>Profile Information<br>Account type<br>Models form<br>Account type<br>Account type<br>Account type<br>Account type<br>Account type<br>Account type<br>Account type<br>Profile Information<br>Models form<br>Account type<br>Profile Information<br>Account type<br>Profile Information<br>Account type<br>Profile Information<br>Account type<br>Account type<br>Account type<br>Account type<br>Profile Information<br>Account type<br>Profile Information<br>Account type<br>Account type<br>Accoun |

#### 11. Registration Nearly Complete

A temporary password will now be sent to the email address used to register. (Please check your Spam/Junk Folder as email may appear here)

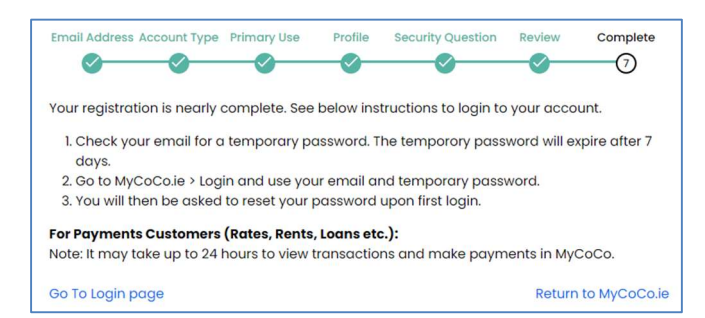

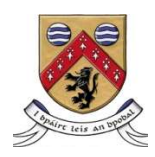

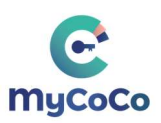

#### 12. Login to MyCoCo

Go to your email and copy your temporary password into the link provided to login.

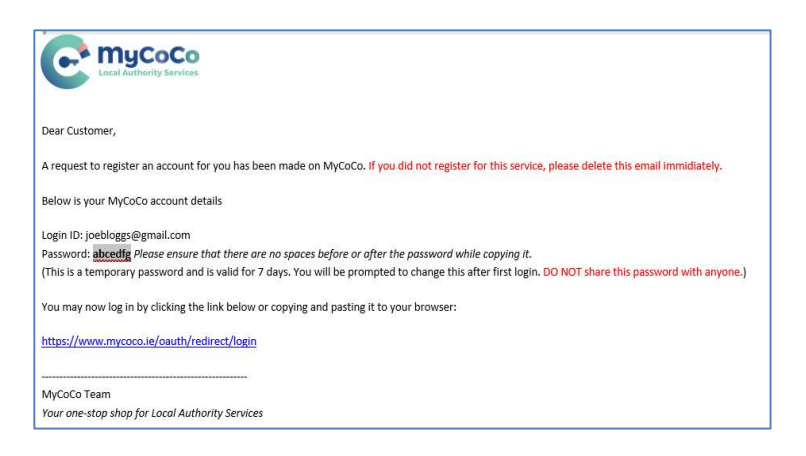

Login with your email address and temporary password. (image 1). You will then be prompted to set a permanent password (image 2)

#### IMAGE 1

IMAGE 2

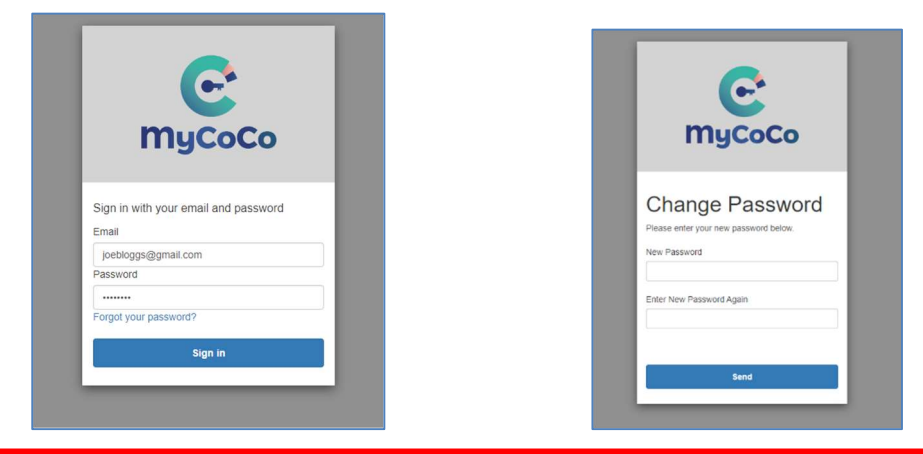

ONCE REGISTERED, IT MAY TAKE UP TO 24 HOURS TO ENSURE YOU CAN MAKE PAYMENTS AND VIEW TRANSACTIONS.

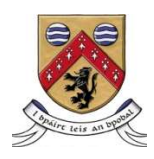

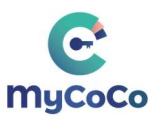

# HOW TO MAKE PAYMENTS ON MYCOCO

After 24 hours, you will be able to make payments on your account. To make a payment;

- 1. Go to <u>www.mycoco.ie</u>
- 2. Click Login in top right of the window
- 3. Login using your email address and your password.

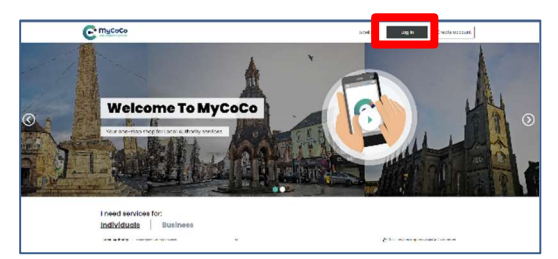

4. Go to Departments > Fire and Select Pay Now

|                                                                 |                                                           |                                                                          | w .r 🗶 .                                                                                           | agged in an Und User                                                                                                    |
|-----------------------------------------------------------------|-----------------------------------------------------------|--------------------------------------------------------------------------|----------------------------------------------------------------------------------------------------|----------------------------------------------------------------------------------------------------|
|                                                                 |                                                           |                                                                          |                                                                                                    | 🛓 Downloa                                                                                                    |
| e Rance T                                                       | Transaction Filter                                        |                                                                          |                                                                                                    | Total Balance:                                                                                                    |
| rrent year 🗸 🗸                                                  | All Transaction                                           | ~                                                                        |                                                                                                    | €20.15                                                                                                    |
| ease contact your Local Author<br>nine@kaoiscoco.ie , Phone 057 | ity.<br>1858 9325                                         |                                                                          | Make sure that you have selected the correct<br>Local Authority before clicking on Pay New button. | PayNow                                                                                                    |
| eas                                                             | e contact your Local Author<br>n@Raciscoco.ie . Phone 057 | e contact your Local Authority.<br>Injifaciscoco in . Phone 037 858 9325 | e contact your Local Authority.<br>re[4eolsococo.ie. Phone 057 868 9325                            | e contact your Local Autholfty. Make sure that you have selected the correct<br>Local Autholfty. Local Autholfty. Local Authority before clicking on Pay New Eutron. |

6. Enter the Amount to Pay and Select Pay Now

| C mycoco                                                                                                    | MyColin Services                                                                                                    | 🙆 🧬 👤 🔤 bash ebraw                        |
|----------------------------------------------------------------------------------------------------|----------------------------------------------------------------------------------------------------|-------------------------------------------|
| () teparment                                                                                                    | Select invoices to pay                                                                                                    |                                           |
| RENES<br>Representative                                                                                                    | Processed payments may take up to 24 hours to appear on your statement.                                                                                                    | Laois County Council                      |
| Survey Account Survey Account Survey Account Survey Account Survey Account Survey Account Account Survey Account Account Survey Account Account Survey Account Account Survey Account Account Survey Account Account | Takat factionay<br>Incoments and V<br>The gradient scheduler factor (Control and Control Advects)<br>reporting the factor (Control and Control and Prove Control Control and Control and Control | €20.15                                    |
|                                                                                                    | Customer Test Customer                                                                                                    | Contractor version for the second to Page |
|                                                                                                    |                                                                                                    | selected charterer (1)                    |
|                                                                                                    |                                                                                                    | + Bushistadamente PayNam +                |

7. To edit the amount, Select Edit, otherwise select Pay Now.

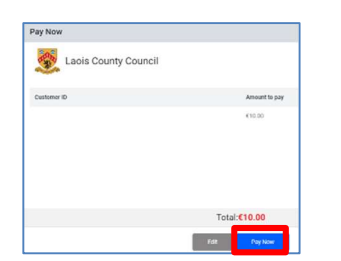

8. In the **Additional Information** screen, confirm the details match the cardholder being used & select **Pay Now**.

|                                                                                                    | C myCoCo                                                                                                    |                                                          |
|----------------------------------------------------------------------------------------------------|----------------------------------------------------------------------------------------------------|----------------------------------------------------------|
| Enter Additional Information                                                                                                    |                                                                                                    |                                                          |
| The new European directive on payments (PSD2) is now: The main aim of this directive is to reduce online fraux. V Please feel free to charge the details below to match the Caribida's Nam* Caribida's Nam* | In force.<br>The therefore require additional information from you to complete this trans-<br>card that will be used to complete this transaction. Please click on proceed on<br>Address?** | ction.<br>Ince the details below match the card details. |
| Address2:<br>Add2                                                                                                    | " City: *<br>Portiaoise                                                                                                    | County/State*<br>Laois                                   |
| Contry:*                                                                                                    | Cmall*<br>✓ Jocbinggs@gmail.com                                                                                                    | Phone*<br>(r353)Initiand e 087 123                       |
| Back                                                                                                    | Select this option to save this information for future use.                                                                                                    | Total: €10.00 Pay Now                                    |

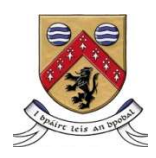

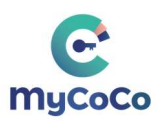

- 9. Enter Card details and click **Confirm Payment**.
- 10. On successful payment a receipt will be issued to your email. If you require assistance, please contact 057 8689320